## คู่มือการตรวจสอบพัสดุระหว่างปี

## (สำหรับเจ้าหน้าที่)

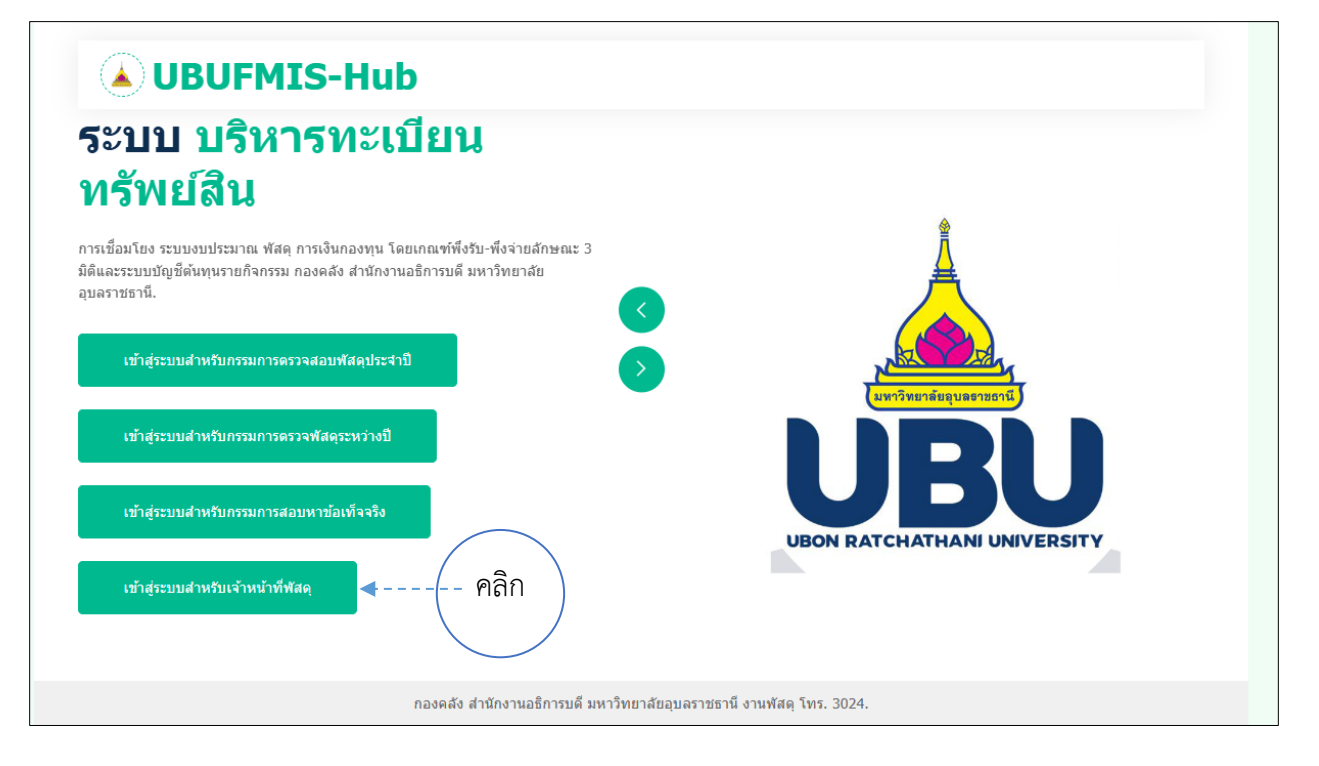

สำหรับเจ้าหน้าที่พัสดุ ระบบตรวจสอบพัสดุระหว่างปี

| <b>UBUFMIS-Hub</b>                                                                                                    |                             |
|----------------------------------------------------------------------------------------------------|-----------------------------|
| ระบบ บรหารทะเบยน<br>ทรัพย์สิน<br>กรเชื่อมโยง ระบบงบประมาณ พัสดุ การเงินกองทุน โดยเกณฑ์พึ่งรับ-พึ่งจ่ายลักษณะ 3<br>มิติและระบบบัญชีต้นทุนรายกิจกรรม กองคลัง สำนักงานอธิการบดี มหาวิทยาลัย<br>อุบลราชธานี. | มหาวิทยาลัยอุบลอาชอานี      |
| <ul> <li>มากเดยเปลี่ยนแปลง ข้อมู่ไข้ และ รหัสผ่าน แล้ว ให้ใช้ดัวใหม่ในการเข้าใช้งาน</li> <li>ข้อมู่ไข้ ::</li> <li>รหัสผ่าน ::</li> <li>เข้าสู่ระบบ</li> </ul>                                           | UBON RATCHATHANI UNIVERSITY |
| กองคลัง สำนักงานอธิการบดี มหาวิทยาลัยอุบลราช                                                                                                    | รานี งานพัสดุ โทร. 3024.    |

เข้าสู่ระบบสาหรับเจ้าหน้าที่พัสดุ

กรอกข้อมูล USERNAME และ PASSWORD

หมายเหตุ

- การเข้าระบบครั้งแรกให้ใส่ USERNAME ของระบบ UBUFMIS Hub เป็นทั้ง ชื่อผู้ใช้ และ รหัสผ่าน เช่น "ชื่อผู้ใช้ = POTJN , รหัสผ่าน = POTJN"
- 2. หากเคยเปลี่ยนแปลง ชื่อผู้ใช้ และ รหัสผ่าน แล้ว ให้ใช้ตัวใหม่ในการเข้าใช้งาน

-3-

## หน้าแรกหลังจาก LOGIN เข้าสู่ระบบ

## 1. ให้สิทธิ์คณะกรรมการตรวจสอบพัสดุระหว่างปี

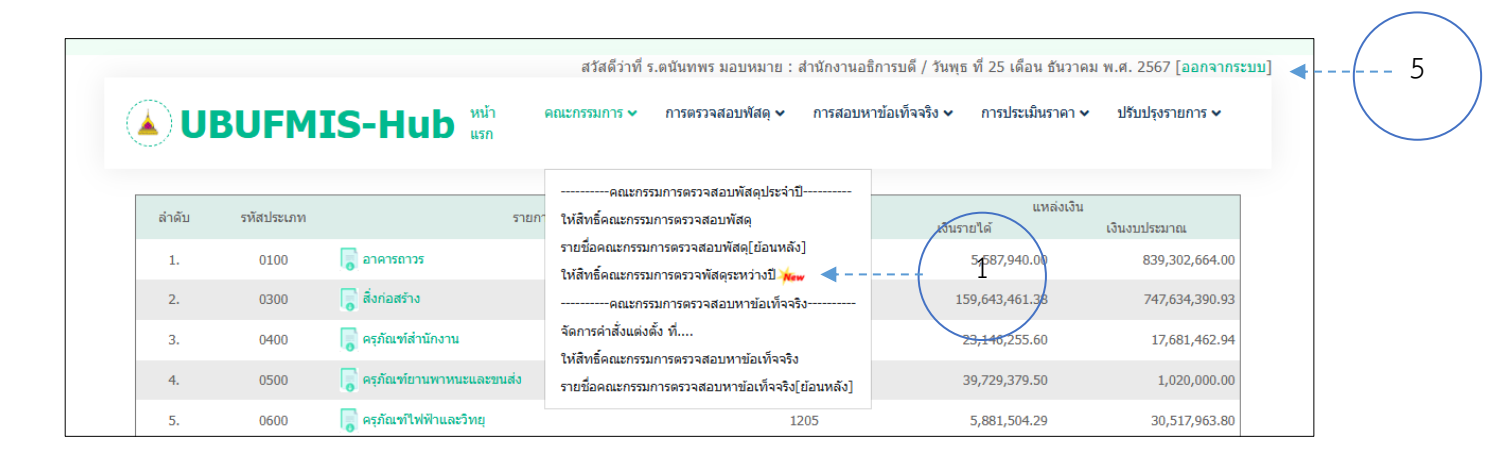

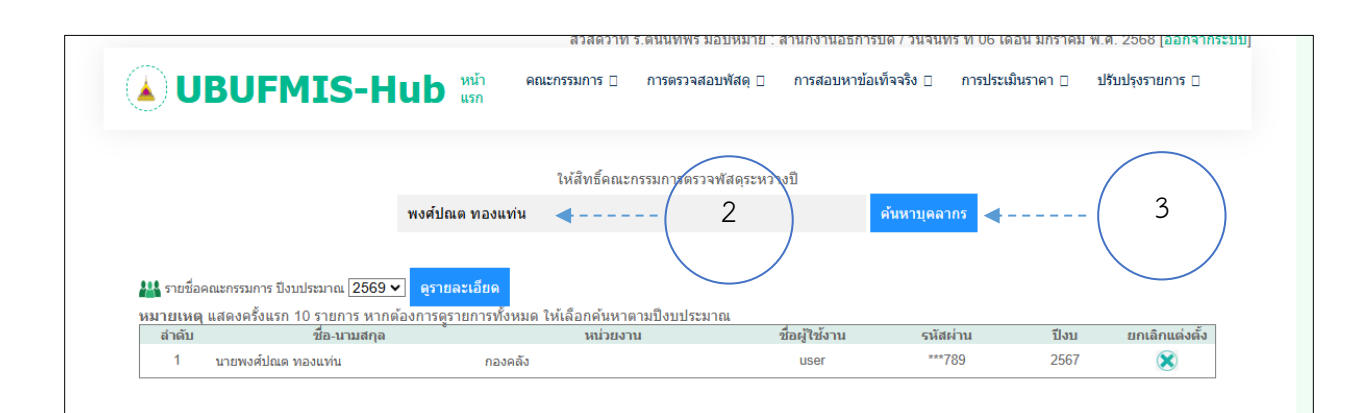

| UBUFMIS-I                      | Hub <sup>หน้า</sup><br>แรก | สวัสดีว่าที่ ร<br>คณะกรรมการ 🛛 | .ดนันทพร มอบหมาย :<br>การดรวจสอบพัสดุ 🛛 | สำนักงานอธิการบดี / วันจันเ<br>การสอบหาข้อเท็จจริง 🛛 | ทร์ ที่ 06 เดือน มกราคม<br>การประเมินราคา ⊡ | ม พ.ศ. 2568 (ออกจากระบา<br>ปรับปรุงรายการ 🛛 |
|--------------------------------|----------------------------|--------------------------------|-----------------------------------------|------------------------------------------------------|---------------------------------------------|---------------------------------------------|
|                                |                            | ให้สิทธิ์คณะก                  | รรมการตรวจพัสดุระหว่า                   | างปี                                                 |                                             |                                             |
| ชอ-นามส์<br>นายพงศ์ปณต ทองแท่น | <b>โย</b><br>หน่วย         | งาน : 1001 : กองกล             | แดงดงเป็นเ<br>ลาง                       | จณะกรรมการ                                           | ✓ <b>4</b>                                  |                                             |
|                                | ปังบป                      | ระมาณ : 2569 🗸                 |                                         |                                                      |                                             |                                             |
|                                | แต่ง                       | เด้งกรรมการ                    |                                         |                                                      |                                             |                                             |

- 1. เลือกเมนูให้สิทธิคณะกรรมการตรวจสอบพัสดุระหว่างปี
- 2. กรอกชื่อบุคคลที่ต้องการเพื่อแต่งตั้งเป็นคณะกรรมการตรวจสอบพัสดุระหว่างปี
- กดปุ่มค้นหาบุคลากร > เพื่อแต่งตั้งเป็นคณะกรรมการ
- กดปุ่มแต่งตั้งคณะกรรมการ > เลือกหน่วยงาน > ปีงบประมาณ > รายชื่อคณะกรรมการตรวจสอบพัสดุ ระหว่างปี สามารถยกเลิก/ลบรายชื่อกรรมการได้
- 5. ออกจากระบบ